## CMSC 424 – Database design

## Steps to connect to the GRACE Oracle server

## **Steps to connect to the GRACE Oracle server**

- Login into glue.umd.edu using a SSH client. (Use directory ID and password to login.
- •Type the command "tap oraclient"
- You will get the message: "Please enter the Oracle SID:"
- •The oracle SID for this class is "dbclass1"

## **Steps to connect to the GRACE Oracle server**

- Type "sqlplus" and enter your Oracle username (NOT your directory ID)
- Enter your Oracle password
- If the password authentication is successful you will see a prompt "SQL>"
- You can start typing your SQL Queries now!